## How do I retrieve research?

Last Modified on 10/01/2024 12:36 pm GMT

Once research has been started on Synaptic it will be automatically saved if you need to leave the software.

To retrieve the research, from the **Home Page**, navigate to the **Recent** tab:

| ۵ ı                   | You have new research User list   File check   Preset oriteria   Multip Vou have new research |                |                       |                   |             |                |             | Multiple |   |
|-----------------------|-----------------------------------------------------------------------------------------------|----------------|-----------------------|-------------------|-------------|----------------|-------------|----------|---|
| Hore                  | e Pension savings                                                                             | Pension incom  | e Life Health I       | nvestment Finance | Offshore    | [Recent]       |             |          |   |
|                       | by client name:                                                                               | Find           | Find by bile:         | Red               | Show recent |                |             |          |   |
| For                   | information on coloure                                                                        | d backgrounds  | and icons click here. |                   |             |                |             |          | ^ |
| Res                   | earch                                                                                         |                |                       |                   |             | Client         | Last viewed | Actions  |   |
|                       | Investment Bond: Un                                                                           | it Linked      |                       |                   |             | Ben Browder    | Today       | Copy     |   |
|                       | Fund data: Pension fi                                                                         | ands           |                       |                   |             | (none)         | Today       | Copy     |   |
|                       | Personal Pension (Fu                                                                          | lly Insured)   |                       |                   |             | (none)         | Today       | Copy     |   |
|                       | Critical Illness: Term                                                                        |                |                       |                   |             | Ben Browder    | Yesterday   | Copy     |   |
|                       | Personal Pension (Fu                                                                          | ly Insured)    |                       |                   |             | Ben Browder    | Yesterday   | Copy     |   |
|                       | Individual Savings A                                                                          | counts: Stocks | and Shares            |                   |             | Sen Browder    | Yesterday   | Copy     |   |
|                       | Individual Savings A                                                                          | counts: Stocks | and Shares            |                   |             | Sandra Bullock | Yesterday   | Copy     |   |
| Term Assurance: Level |                                                                                               |                |                       | Jo-Anne Sharpe    | Yesterday   | Copy           |             |          |   |

Here you will find the last twenty pieces of research that has been started. To go back to a piece of research, click on its name (on the left hand side of this screen shot).

This will take you back to the beginning of the research.

## Older Research

If your research no longer appears in the list of the last twenty pieces of research, you can use the following to search for it:

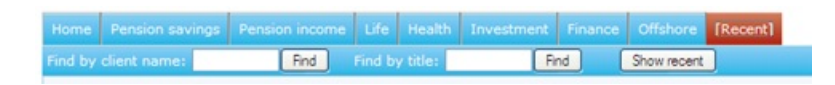

Here you can see:

## Find by client name: Find by title:

Simply type the client surname or the name of the piece of research into the appropriate field and click **Find**.

In the following screen shot, the client's surname has been added and find has been clicked, a list of research for clients with the surname **Smith** are being shown:

| Home Pension savings Pension income Life Health Investment Finance Offsh | ore [Recent]                                                                                                    |                |         |   |
|--------------------------------------------------------------------------|----------------------------------------------------------------------------------------------------|----------------|---------|---|
| Find by client name: anth Find Find by title: Find Shown                 | ecent                                                                                                    |                |         |   |
| For information on coloured backgrounds and icons click here.            |                                                                                                    |                |         | ^ |
| Research                                                                 | Client                                                                                                    | Last<br>viewed | Actions |   |
| Linked funds on Aviva Life & Pensions UK Limited Personal Pension        | Canada Sanata                                                                                                    | 31/08/2012     | Copy    |   |
| Personal Pension (Fully Insured)                                         | Tax of Sector                                                                                                    | 17/08/2012     | Copy    |   |
| Linked funds on Aviva Life & Pensions UK Limited Personal Pension        | Date of South                                                                                                    | 17/08/2012     | Copy    |   |
| Individual Savings Accounts: Stocks and Shares                           | Date of Bendle                                                                                                    | 17/08/2012     | Copy    |   |
| Investment Bond: Unit Linked                                             | and in case of                                                                                                    | 03/08/2012     | Copy    |   |
| Fund data: Unit trusts/OEICs                                             | Date of Second                                                                                                    | 20/07/2012     | Copy    |   |
| Manual fund list (conversion)                                            | 10.000                                                                                                    | 08/06/2012     | Copy    |   |
| Fund data: Hanual fund list                                              | Daniel Street                                                                                                    | 25/05/2012     | Copy    |   |
| h: Existing portfolio                                                    | Taxa South                                                                                                    | 25/05/2012     | Copy    |   |
| Linked funds on Aviva Life & Pensions UK Limited Personal Pension        | Date of the local division of the local division of the local divi | 25/05/2012     | Copy    |   |
| Individual Savings Accounts: Stocks and Shares                           | Dance Street                                                                                                    | 23/05/2012     | Copy    |   |
| D Smith existing portfolio                                               | Danie ment                                                                                                    | 18/05/2012     | Copy    |   |
| Linked funds on Aviva Life & Pensions UK Limited Personal Pension        | Date of Street, or                                                                                                    | 18/05/2012     | Copy    |   |

To go back into one of these, simply click on the name of the piece of research.

If the research has a pink background and a red date, this indicates that since this piece of research has been started the system has been updated. This means that your piece of research could be out of date.

A message appears if you click on a piece of research with a pink background:

| 1 | Message  | e from webpage                                                                                                    |
|---|----------|----------------------------------------------------------------------------------------------------|
|   | <u>.</u> | This piece of research has been reopened using the same oriteria as originally intended, wherever possible. It is possible that database structures can change between data updates - it is your responsibility to check the validity of the updated research. |

Work through the research to ensure that any contract you were looking to recommend is still relevant, as there may have been changes which means that it no longer is.

Alternative way of finding client focused research

You can also use the **Client** tab to find client focused research:

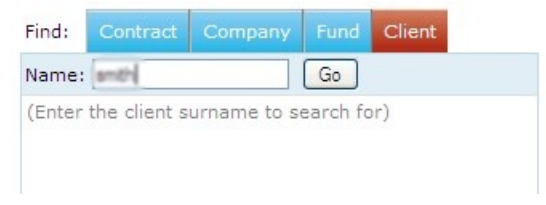

Enter the client's name and click **Go**. Select the client from the list and the research will be listed under **List Research**:

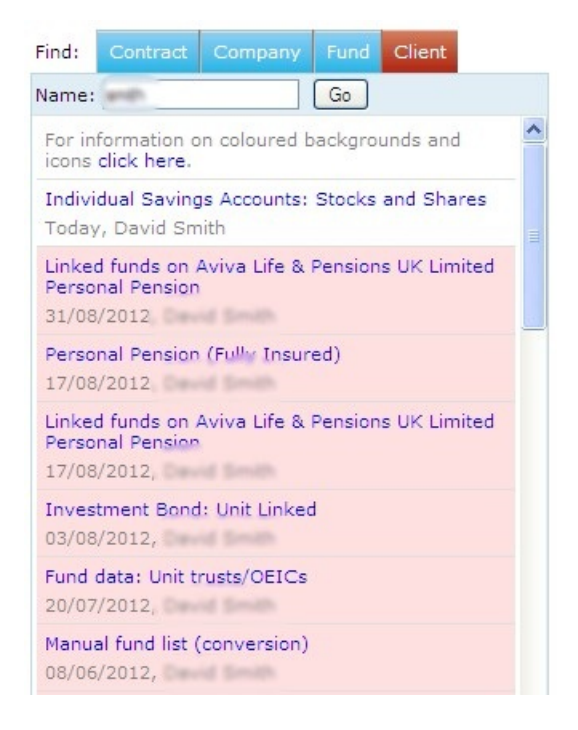

Click on the name of the research to go back onto it.